You can go out to VEMS (https://ems.drake.edu/EmsWebApp/) and browse space availability.

You do NOT need to be logged into the VEMS system to use this feature. Go out to VEMS and go to BROWSE >> LOCATIONS.

| <b>EMS</b>       | Drake University - Virtual EMS                                                                                                    |  |  |  |  |  |
|------------------|----------------------------------------------------------------------------------------------------|--|--|--|--|--|
| 😤 НОМЕ           | SITE HOME MY HOME                                                                                                    |  |  |  |  |  |
| BROWSE           |                                                                                                    |  |  |  |  |  |
| EVENTS           |                                                                                                    |  |  |  |  |  |
|                  | Sign in<br>Welcome to Virtual EMS (VEMS)                                                                                                    |  |  |  |  |  |
| LINKS            | Drake University's online room scheduling system<br>VEMS streamlines the room requesting process                                                                                                    |  |  |  |  |  |
| Drake University |                                                                                                    |  |  |  |  |  |
|                  | Without logging in, Virtual EMS (VEMS) will<br>allow you to browse space availabiliy, browse<br>events across campus, look up room set-ups and<br>capacities view photos of certain spaces, and more<br>- any time of the day or night! To access these |  |  |  |  |  |

This is the screen you will come to. You have the ability to refine your search by selecting the specific DATE you are interested in, you can look at a specific LOCATION by using "ADD/REMOVE LOCATIONS", you can look for a specific ROOM by using the FIND ROOM box.

You can refine your search even further by adding filters under **ADD FILTER** (capacity, features, floors, room, room types, setup types).

| <b>e</b> ms                            | Browse Locations                                                                                                    | 😯 Welcome, Guest.                      | 2      |
|----------------------------------------|----------------------------------------------------------------------------------------------------|----------------------------------------|--------|
| HOME<br>BROWSE<br>EVENTS<br>OLOCATIONS | Filters Date Wed 12/12/2018  Time Zone Centr Locations (all) Add/Remove Locations                                                                                            | Compact Vi<br>ral Time +<br>Add Filter | ew     |
| LINKS<br>Drake University              | Locations<br><tue 12,="" 2018="" december="" thu="" wed=""><br/>7 AM 8 9 10 11 12 PM 1</tue>                                                                                 | Find A Room Search<br>2 3 4 5 6 7      | h<br>E |
|                                        | 3206 University (CT)         Cap           213 Classroom         34            214 Classroom         30                                                                      |                                        |        |
|                                        | Aliber Hall (CT)     Cap       ALIB 0004     44     Final Exam IS-044     Final Exam STAT-4       ALIB 0006 Active Learni     40     Final Exam FIN-12     Final Exam FIN-11 | Final Exam STAT-4 Final Exam IS-       | -084   |

This is what your search results would look like. In this example we did looked in Old Main for a space that would accommodate 75 people for a banquet style set-up (ie rounds of 8).

| browse Local   | IONS                          |             |          |         |           |      |              |       |        |        | Welcom | e, Guest. |
|----------------|-------------------------------|-------------|----------|---------|-----------|------|--------------|-------|--------|--------|--------|-----------|
| Filters        |                               |             |          |         |           |      |              |       |        |        | Cor    | mpact Vie |
| Date           | Wed 12/12/2                   | 018         | <b>m</b> |         | Time Zone | C    | Central Time |       |        |        | \$     |           |
| Locations      | Old Main<br>Add/Remove L      | ocations    |          |         |           |      |              |       |        |        |        |           |
| Capacity       | 75                            |             |          |         |           |      |              |       |        |        | •      |           |
| Setup Types    | Banquet Style<br>Add/Remove S | Setup Types |          |         |           |      |              | •     | Add    | Filter |        |           |
| Locations      | ember 12, 2                   | 018 Thu >   |          |         |           |      |              |       | Find A | Room   |        | Search    |
|                | 7 AM                          | 89          | 10       | 11      | 12 PM     | 1    | 2            | 3     | 4      | 5      | 6      | 7         |
| Old Main (CT)  | Сар                           |             |          |         |           |      |              |       |        |        |        |           |
| OM Levitt Hall | 96                            |             |          |         |           |      |              |       |        | Closed |        |           |
|                | The lig                       | ht grey sha | ded are  | as indi | cate the  | time | when the     | build | ing is | CLOSE  | D.     |           |

If you would like to see what a particular room offers, then click on the name of the room and the following pop-up will appear. As you can see there are tabs... ROOM DETAILS will give you basic room information as, SETUP TYPES will tell you what setups are supported in a particular space and the max capacity for that set-up, IMAGES will show you photos or a room diagram of that room (not all rooms have photos or diagrams), FEATURES will give you a list of the equipment in that space, and AVAILABILITY will show you a calendar view for that space so you can see when it would be available.

VIEW ALL BUILDING & ROOM DETAILS by clicking this button you will get this same information, but on its own page and not a pop-up.

| Browse           | Locations         |                 |                 |                  |              |       |            |  |
|------------------|-------------------|-----------------|-----------------|------------------|--------------|-------|------------|--|
| Filters          | about ALIB 0009   | about ALIB 0009 |                 |                  |              |       |            |  |
| Filters          | ROOM DETAILS      | SETUP TYPES     | FEATURES        | IMAGES           | AVAILABILITY |       | e          |  |
|                  | Room Code         |                 |                 | 0009             |              |       | Add Filter |  |
|                  | Description       |                 |                 | ALIB 0009        |              |       |            |  |
| Locatio          | Room Type         |                 |                 | Classroom        | 1            |       |            |  |
| < Tue            | Requires Check-in |                 |                 | No               |              |       |            |  |
|                  |                   |                 |                 |                  |              |       | 3          |  |
| 3206 Univers     |                   |                 |                 |                  |              |       |            |  |
| 213 Classroo     |                   |                 |                 |                  |              |       |            |  |
| 214 Classroo     |                   |                 | View            | w All Building & | Room Details | Close |            |  |
| Aliber Hall (CT) | Сар               | _               |                 |                  |              |       |            |  |
|                  |                   | Final Exam      | IS-044 Final Ex | am STAT-(        |              | Fina  | Evam STA   |  |